dalam bahagian (v) di

atas]

## Langkah Permulaan:

- Pembuat log masuk ke BizChannel@CIMB.
- Nota: Ruang yang bertanda asterisk (\*) dalam seksyen di bawah adalah ruang wajib.

| BizChannel@CIMB <sup>A</sup> Payments Ma     | anagement / <u>Selection Page</u> / Duitflow / Confirmation Page / Result Page                                                                                                    | i)   | Klik ' <b>Pengurusan</b><br><b>Bayaran</b> ' > pilih                         |
|----------------------------------------------|----------------------------------------------------------------------------------------------------|------|------------------------------------------------------------------------------|
| Account Information XII                      |                                                                                                    |      | 'DuitNow'.                                                                   |
| ► DuitNow                                    | New Select Template                                                                                                    |      |                                                                              |
| ▶ In-House Transfers<br>▶ Domestic Transfers |                                                                                                    | ii)  | Pilih ' <b>Baharu</b> ' untuk<br>mencipta transaksi baharu.                  |
|                                              |                                                                                                    |      | Rujuk bahagian (xi) di<br>bawah jika anda ingin<br>memilih <b>'Templat</b> ' |
| Payments Management / Selection Page /       | DuitNow / Confirmation Page / Result Page                                                                                                    |      | memmin remplat.                                                              |
| DuitNow                                      |                                                                                                    | :::\ | Klik (Terusker) untuk                                                        |
| Source Account t                             |                                                                                                    | III) | KIIK Teruskan untuk                                                          |
| Source Account."                             | : 8601848199 - RPP ACcount3(MYR) 🖓 Ø Online Balance                                                                                                    |      | meneruskan.                                                                  |
| Beneficiary Information *                    | : O Favourite DuitNow ID                                                                                                    |      |                                                                              |
|                                              | New Entry                                                                                                    | iv   | ) Klik ikon pembesar untuk                                                   |
| Beneficiary Information                      | i communy                                                                                                    | ,    | memilih Akaun Sumbor                                                         |
| Transfer To *                                | : Business Registration Number 🗸                                                                                                    |      | meminin Akaun Sumber.                                                        |
| DuitNow ID *                                 | : 664203R                                                                                                    |      |                                                                              |
| Save to Favourite Account under name         |                                                                                                    | v)   | Pilih 'Kemasukan Baharu'                                                     |
| Additional Information                       |                                                                                                    | ĺ ĺ  | untuk nindahan kali                                                          |
| Amount *                                     | : MYR 61.34                                                                                                    |      | nortema kanada hanafisiari                                                   |
| Recipient's Reference *                      | : RR RECON 15102018                                                                                                    |      | pertama kepada benensian                                                     |
| Other Payment Details                        | : (Please provide Recipient's Reference to ease reconciliation. This reference will appear in the recipient's statement)                                                                                                    |      | melalui DuitNow.                                                             |
|                                              | : UPD RECOM 15102018                                                                                                    |      |                                                                              |
| Remarks                                      | International protocol protocol pr |      | Klik ikon nembesar untuk                                                     |
| Purpose Code Category                        |                                                                                                    |      |                                                                              |
| Purpose Code                                 |                                                                                                    |      | memilih ID DuitNow                                                           |
| Beneficiary Notification                     |                                                                                                    |      | Kegemaran – rujuk                                                            |
| Beneficiary Email                            | : TESTUSER3@UAT.CIMB.COM                                                                                                    |      | hahadian (viji) di hawah                                                     |
|                                              | : (leave blank unless a notification is required)                                                                                                    |      | banagian (viii) a bawan.                                                     |
| Instruction Made                             |                                                                                                    |      |                                                                              |
| instruction mode                             |                                                                                                    | vi)  | Pilih ' <b>Nombor</b>                                                        |
| Today                                        |                                                                                                    |      | Pendaftaran                                                                  |
|                                              |                                                                                                    |      | Perniagaan' untuk                                                            |
|                                              |                                                                                                    |      |                                                                              |
|                                              |                                                                                                    |      | pindahan kepada                                                              |
|                                              |                                                                                                    |      | perniagaan.                                                                  |
|                                              |                                                                                                    |      | 1 5                                                                          |
| Library road and agree to the DuitNew Term   | as and Conditions                                                                                                    |      | Dille (Nevelser Telefor                                                      |
| Thave read and agree to the Dulinow Term     |                                                                                                    |      | Pliin Nombor Leieton                                                         |
|                                              | All Save As rempirate Commin Back                                                                                                    |      | Bimbit', 'Nombor Kad                                                         |
|                                              | _                                                                                                    |      | Pengenalan' atau 'Nombo                                                      |
|                                              |                                                                                                    |      | Kad Danganalan                                                               |
|                                              |                                                                                                    |      | Rad Pengenalan                                                               |
|                                              |                                                                                                    |      | Tentera/Polis' untuk                                                         |
|                                              |                                                                                                    |      | pindahan kepada individu                                                     |
|                                              |                                                                                                    |      | otou 'Nember Beenert'                                                        |
|                                              |                                                                                                    |      | alau Nombor Pasport                                                          |
|                                              |                                                                                                    |      | untuk pindahan kepada                                                        |
|                                              |                                                                                                    |      | bukan rakvat Malavsia                                                        |
|                                              |                                                                                                    |      |                                                                              |
|                                              |                                                                                                    |      |                                                                              |
|                                              |                                                                                                    | VII  | ) Masukkan ID DuitNow                                                        |
|                                              |                                                                                                    |      | berdaftar berdasarkan                                                        |
|                                              |                                                                                                    |      | pilihan di atas                                                              |
|                                              |                                                                                                    |      |                                                                              |
|                                              |                                                                                                    |      |                                                                              |
|                                              |                                                                                                    | vii  | i) Masukkan nama untuk                                                       |
|                                              |                                                                                                    |      | disimpan sebadai ID                                                          |
|                                              |                                                                                                    |      | DuitNow Kegemaran                                                            |
|                                              |                                                                                                    |      |                                                                              |
|                                              |                                                                                                    |      | Ipoleh didapatkan semula                                                     |

Untuk pertanyaan lanjut, sila hubungi Pusat Panggilan Perniagaan kami di 1300 888 828 antara jam 7PG hingga 7PTG dari hari Isnin hingga Jumaat atau 8PG hingga 5PTG pada hari Sabtu (kecuali cuti umum) atau e-mel kepada mybusinesscare@cimb.com.

| Payments Management / Selection Page / DuitNow / <u>Confirmation Page</u> / Result Page |                                            |                     |                        |                    |  |  |  |  |  |  |
|-----------------------------------------------------------------------------------------|--------------------------------------------|---------------------|------------------------|--------------------|--|--|--|--|--|--|
| DuitNow                                                                                 |                                            |                     |                        |                    |  |  |  |  |  |  |
| Source Account<br>8601848199 / RPP ACcount3 ( MYR )                                     | DuitNow ID<br>664203R/ MAC CITY II SDN BHD | Amount<br>MYR 61.34 | Total Charges<br>MYR 0 | Total Tax<br>MYR 0 |  |  |  |  |  |  |
| Instruction Mode                                                                        |                                            |                     |                        |                    |  |  |  |  |  |  |
| Today :                                                                                 | 15-Oct-2018                                |                     |                        |                    |  |  |  |  |  |  |
|                                                                                         |                                            |                     | xii                    | Submit Back        |  |  |  |  |  |  |

| DuitNow                                                               |                       |                       |                              |           | _             |           |                 |  |  |
|-----------------------------------------------------------------------|-----------------------|-----------------------|------------------------------|-----------|---------------|-----------|-----------------|--|--|
|                                                                       |                       |                       |                              |           |               |           |                 |  |  |
| Result Message: This transaction is pending for approval              |                       |                       |                              |           |               |           |                 |  |  |
| Transaction Reference No.                                             | Source Account        |                       | DuitNow ID                   | Amount    | Total Charges | Total Tax | Workflow List   |  |  |
| 201810150001053784                                                    | 8601848199 / RPP ACco | unt3 (MYR)            | 664203R/ MAC CITY II SDN BHD | MYR 61.34 | MYR 0         | MYR 0     | Workflow List   |  |  |
| Instruction Mode                                                      |                       |                       |                              |           |               |           |                 |  |  |
| Today                                                                 |                       | : 15-Oct-2018         |                              |           |               |           |                 |  |  |
| Submitted Time (Information of time is following GMT+8) : 15-Oct-2018 |                       | : 15-Oct-2018 09:48:2 | 22                           |           |               |           |                 |  |  |
|                                                                       |                       |                       |                              |           |               |           | Print Save Done |  |  |

- ix) Rujukan Penerima & Butiran Bayaran Lain akan tersedia dalam penyata anda & penyata akaun BizChannel@CIMB untuk penyesuaian.
- x) Klik 'Today' and klik kotak 'DuitNow Terms and Conditions'.
- xi) Klik 'Confirm' bagi meneruskan ke bayaran atau 'Save As Template' bagi menyimpan untuk kegunaan masa hadapan [boleh digunakan semula dari 'DuitNow Templates' dibawah menu pilihan 'Payments Management' atau bahagian (ii) diatas].
- xii) Klik '**Hantar'** untuk meneruskan.
- xiii)

Mesej Keputusan: Transaksi ini belum selesai bergantung pada kelulusan.

Nota penting: Pemberi kuasa perlu meluluskan/menolak transaksi yang dihantar sebelum diproses oleh Bank.

Untuk pertanyaan lanjut, sila hubungi Pusat Panggilan Perniagaan kami di **1300 888 828** antara jam 7PG hingga 7PTG dari hari Isnin hingga Jumaat atau 8PG hingga 5PTG pada hari Sabtu (kecuali cuti umum) atau e-mel kepada mybusinesscare@cimb.com.